# Distribusjon for togleder og ruteplanlegger

FIDO – Filtrert distribusjon av operative kunngjøringer Versjon: 1.12 Fagansvarlig: Yasir Syed Tjenesteansvarlig: Anders Linnerud Teamleder: Marcin Bialecki

# Oppdateringslogg

| 02.02.2025 | Lagt inn nye skjermdumper og kortet ned tekster. Fjernet kap. 5.2 om kvittering på vegne av<br>andre. Fjernet kap. 5.2 og 5.3 Kvittere på vegne av andre Kvittere ved fordeling av kunngjøring. |
|------------|----------------------------------------------------------------------------------------------------|
| 01.08.2024 | Lagt til tekst om oppdatering                                                                                                    |
| 12.02.2019 | Lagt til info. (kap. 8.5.1 og 9.3.1) om hvordan det registreres tilleggsinformasjon om kunngjøringer                                                                                            |
| 22.01.2017 | Lagt til informasjon om Visning av togendring i Togoppgave                                                                                                    |
| 26.01.2016 | Nytt kap. 7.4 om grupperte innstillinger med kap. 7.4.1 om en kjent feil                                                                                                    |
| 16.11.2015 | Oppdatert kap. 4                                                                                                    |
| 25.06.2015 | Kap. 8, 9 og 11 er oppdatert med valg av visningstid og delstrekninger                                                                                                    |
| 04.06.2015 | Kap. 8.2 og kap. 9.1 er oppdatert med skifting                                                                                                    |
| 24.11.2014 | Kap. 7.2 oppdatert med hvordan varsling fungerer                                                                                                    |
| 25.08.2014 | Kap. 8.6 og 9.4 er oppdatert med infrastrukturendringer som er relevant for skifting                                                                                                    |
| 14.08.2014 | Oppdatert kap. 8 med varslingsfane for togleder                                                                                                    |
| 21.02.2014 | Oppdatert kap. 3 om innlogging. Oppdatert mindre endringer i kap. 8 og 9. Kap. 7 om<br>Ordekontroller skrevet om med nye funksjoner om innmelding av funksjonelt nummer. Nytt kap.<br>4.2       |

| Innhold |                                                                                | Side |
|---------|--------------------------------------------------------------------------------|------|
| 1       | DEFINSIJONER                                                                   | 5    |
| 2       | INNHOLD                                                                        | 5    |
| 2.1     | RUTEINFORMASJON                                                                | 5    |
| 2.2     | ARBEID I SPOR                                                                  | 5    |
| 2.3     | MIDLERTIDIGE INFRASTRUKTURENDRINGER                                            | 5    |
| 3       | INNLOGGING                                                                     | 5    |
| 4       | TITTELLINJE                                                                    | 6    |
| 4.1     | HJELP                                                                          | 6    |
| 4.2     | INNMELDING AV FEIL                                                             | 6    |
| 4.3     | VISNING OG SKJULING AV KUNNGJØRINGER                                           | 7    |
| 5       | KVITTERING FOR KUNNGJØRINGER                                                   | 7    |
| 5.1     | KVITTERE FOR EGET MOTTAK                                                       | 7    |
| б       | FORDELING AV OPPGAVER                                                          | 8    |
| 7       | ORDREKONTROLL                                                                  | 9    |
| 7.1     | INNMELDING AV FUNKSJONELT NUMMER                                               | 9    |
| 7.2     | VARSLING OM AT FØRER IKKE HAR KVITTERT VED INNMELDING AV FUNKSJONELT<br>NUMMER | 10   |
| 7.3     | KVITTERE PÅ VEGNE AV FØRER                                                     | 10   |
| 7.4     | KONTROLL AV GRUPPERTE INNSTILLINGER                                            | 10   |
| 8       | VAKTLEDER/TOGLEDER                                                             | 11   |
| 8.1     | ALLE                                                                           | 14   |
| 8.2     | VARSLINGER                                                                     | 14   |
| 8.3     | OPERATIVE KUNNGJØRINGER                                                        | 15   |
| 8.4     | PLANLAGTE KUNNGJØRINGER                                                        | 15   |

| Innhold |                         | Side |
|---------|-------------------------|------|
| 8.5     | ARBEID I SPOR           | 15   |
| 8.6     | INFRASTRUKTUR           | 15   |
| 8.7     | FORDELING               | 16   |
| 9       | TOGEKSPEDITØR           | 16   |
| 9.1     | TOGOPPGAVE              | 18   |
| 9.2     | OPERATIVE KUNNGJØRINGER | 18   |
| 9.3     | ARBEID I SPOR           | 18   |
| 9.4     | INFRASTRUKTUR           | 19   |
| 9.5     | FORDELING               | 19   |
| 10      | ELKRAFTSENTRAL          | 19   |
| 10.1    | ARBEID I SPOR           | 19   |
| 10.2    | INFRASTRUKTUR           | 19   |
| 11      | TOGINFORMATØR           | 20   |

#### 1 Definisjoner

**TPS** = Train Planning System. **TSS** = Trafikstyringssentral

#### 2 Innhold

Distribusjonsportalen inneholder ruteinformasjon, informasjon om arbeid i spor samt midlertidige endringer i infrastrukturen.

#### 2.1 Ruteinformasjon

Ruteinformasjonen inneholder langtids- og kortidsplanlagte tog fra TPS samt ekstratog og arbeidstog som er registrert i FIDO i driftsdøgnet.

#### 2.2 Arbeid i spor

Arbeid i spor inneholder arbeid som er bestilt i BEST og planlagt i TPS samt arbeid som er planlagt i driftsdøgnet.

#### 2.3 Midlertidige infrastrukturendringer

Midlertidige infrastrukturendringer blir registrert i FIDO.

#### 3 Innlogging

Brukeren du logger inn med viser hvilke roller du har, firma etc. Med andre ord, hvilke tilganger brukeren din har.

| B <sub>/</sub> NE NOR                                                                                                    | FIDO Ny innlogging                                                                                                    | 📌 Verktøy |  |
|----------------------------------------------------------------------------------------------------|----------------------------------------------------------------------------------------------------|-----------|--|
| Ny innlogging til FIDO                                                                                                    |                                                                                                    |           |  |
| Merk: Det er nå innført ny og enkløre innlogging for FIDO.<br>Sik gjør du<br>1. Kilkk på "NY Logg inn"<br>NY Logg.inn 2. Skriv inn epostadressen din                                                                                                    | Uke 20 – Gammel innlogging skrus av<br>Luke 20 vil den gamle innloggingen for FIDO skrus av. Det er dermed viktig at du har testet at den nye<br>innloggingen fungerer for dette.<br>Ansatt i V7: Les mer om endringene hør.<br>Ansatt i V7: Les mer om endringene hør.<br>Ansatt i Flytoget? Les mer om endringene hør.<br>Ansatt i annet eksternt selskap? Les mer om endringene hør. |           |  |
| Ved problemer med passord, kontakt brukerstette eller tekni<br>Brukerstette i Bane NOR, tfr. (+47) 22 57 58 00, tast<br>Ved øvrige hervendelser angående FIDO, kontakt brukerste<br>Tif: (+47) 73 41 01 10 eller (+47) 22 57 58 00, tastev<br>E-post: opm.brukerstotte<br>Mer informasjon: <u>http://www.banenor.nofflod</u> | sk enhet i egen organisasjon.<br>evalg 1<br>itle for FIDO:<br>alg 2                                                                                                    |           |  |
| Om nødvendig, kan gammel innlogging benyttes                                                                                                    | i en overgangsperiode.                                                                                                    |           |  |
| Innlogging                                                                                                    |                                                                                                    |           |  |
| Pålogging for selskaper                                                                                                    | med egen avtale:                                                                                                    |           |  |

# 4 Tittellinje

Øverste linje i skjermbildet inneholder informasjon om hvilken rolle som er logget inn, samt informasjon om den som er innlogget. Når du trykker på innlogget navn får du fram mer informasjon om bruker som rolle, firma og arbeidsplass. Videre kan du logge ut og få tilgang til hjelp, Ofte stilte spørsmål og endringslogg.

# 4.1 Hjelp

Under Hjelp-knappen finner du informasjon om brukerstøtte og lenker til denne brukerveiledningen. Hvis du ikke finner svar på det du lurer på, ta kontakt med Brukerstøtte på telefon 22 57 58 00 tastevalg 3.

Ved problemer med passord, kontakt brukerstøtte eller teknisk enhet i egen organisasjon.

Brukerstøtte i Bane NOR, tlf: (+47) 22 57 58 00, tastevalg 1

Ved øvrige henvendelser angående FIDO, kontakt brukerstøtte for FIDO:

Tlf: (+47) 73 41 01 10 eller (+47) 22 57 58 00, tastevalg 2

E-post: opm.brukerstotte@banenor.no

# 4.2 Feil i FIDO

Hvis du opplever feil i FIDO, ring brukerstøtte på telefon (+47) 73 41 01 10 eller (+47) 22 57 58 00, tastevalg 2, eller send en e-post til <u>opm.brukerstotte@banenor.no</u>

#### 4.3 Visning og skjuling av kunngjøringer

For alle roller utenom fører vises aktuelle kunngjøringer innenfor den perioden som er valgt. Kunngjøringene vises i faner inndelt etter kategori.

Når en kunngjøring ikke lenger er aktuell, kan den skjules i visningen. Hvis kunngjøringen ikke er kvittert kan den ikke skjules.

Eksempel i togoppgaven for togekspeditører:

| Filtrér meldinger    |   |                    |              |                        |                |                |        |
|----------------------|---|--------------------|--------------|------------------------|----------------|----------------|--------|
| Tid                  | ¢ | Type \$            | Tog \$       | Geografisk angivelse 🔶 | Beskrivelse \$ | Ordrenummer \$ | ۲      |
| 20.11.2024 kl. 08:05 |   | Innstilling av tog | BN At. 53003 | Hamar - Fåberg         | Ikke behov     | TO-22465-2024  | $\sim$ |
| 20.11.2024 kl. 11:05 |   | Innstilling av tog | BN At. 53004 | Fåberg - Hamar         | Ikke behov     | TO-22465-2024  | $\sim$ |

En kvittert kunngjøring kan fjernes fra visning med å trykke på øyet til høyre på linjen eks. togleder:

| id                  | \$<br>Туре         | \$<br>Тод     | \$<br>Geografisk angivelse | \$<br>Beskrivelse | \$<br>Ordrenummer | ÷ | ۲ |
|---------------------|--------------------|---------------|----------------------------|-------------------|-------------------|---|---|
| 1.11.2024 kl. 06:40 | Innstilling av tog | HER Gt. 41612 | Hove - Kongsvinger         | Ikke behov        | TO-22613-2024     |   | 0 |

For å få kunngjøringen tilbake, trykk på øyet i overskriften, og skjulte kunngjøringer vises. Ved å trykke på til høyre vil de vises i listen igjen.

| Tid                  | ¢ | Type \$            | Tog \$        | Geografisk angivelse 🔶 | Beskrivelse \$ | Ordrenummer + | 0 |
|----------------------|---|--------------------|---------------|------------------------|----------------|---------------|---|
| 21.11.2024 kl. 06:40 |   | Innstilling av tog | HER Gt. 41612 | Hove - Kongsvinger     | Ikke behov     | TO-22613-2024 | < |
| 21.11.2024 kl. 08:05 |   | Innstilling av tog | BN At. 52647  | Hamar - Eidsvoll       | Annet arbeid   | TO-22617-2024 | ۲ |
| 21.11.2024 kl. 10:20 |   | Innstilling av tog | BN At. 52648  | Eidsvoll - Hamar       | Annet arbeid   | TO-22617-2024 | ۲ |

Eksempel i togoppgaven for togekspeditører:

| iltrér meldinger     |                    |                |                         |                                   |                |         |
|----------------------|--------------------|----------------|-------------------------|-----------------------------------|----------------|---------|
| Tid                  | \$<br>Type \$      | Tog +          | Geografisk angivelse \$ | Beskrivelse \$                    | Ordrenummer \$ | 0       |
| 21.11.2024 kl. 06:40 | Innstilling av tog | HER Gt. 41612  | Hove - Kongsvinger      | Ikke behov                        | TO-22613-2024  | ۲       |
| 21.11.2024 kl. 08:05 | Innstilling av tog | BN At. 52647   | Hamar - Eidsvoll        | Annet arbeid                      | TO-22617-2024  | ۲       |
| 21.11.2024 kl. 10:20 | Innstilling av tog | BN At. 52648   | Eidsvoll - Hamar        | Annet arbeid                      | TO-22617-2024  | 0       |
| 21.11.2024 kl. 03:52 | Innstilling av tog | CN Gt. 5718    | Trondheim S - Sundland  | Innstilling(er) fra ruteplan, TPS | BN-K193051     | $\sim$  |
| 21.11.2024 kl. 05:15 | Ekstra godstog     | ONR EGt. 95902 | Ándalsnes - Alnabru     |                                   | BN-PN38273     | $\odot$ |
| 21.11.2024 kl. 07:10 | Innstilling av tog | CN Gt. 5732    | Trondheim S - Alnabru   | Innstilling(er) fra ruteplan, TPS | BN-K225752     | $\sim$  |

# 5 Kvittering for kunngjøringer

I følge TJN kap. 2.6.3 skal mottaker av en kunngjøring kvittere/erkjenne for mottak.

## 5.1 Kvittere for eget mottak

I visningene til de ulike rollene som er nevnt under, er alle nye kunngjøringer som ikke er kvittert for markert i rødt. Hver fane viser antall kunngjøringer det <u>ikke</u> er kvittert for.

| Operativ tog     | oppgave Drammen         | 09:57 (i dag) - 2 | 0:57 (i dag)                 |                           |       |           |      |         |                 |           |                |                   |                       |                     |
|------------------|-------------------------|-------------------|------------------------------|---------------------------|-------|-----------|------|---------|-----------------|-----------|----------------|-------------------|-----------------------|---------------------|
| Togoppgave       | Operative kunngjøringer | Arbeid i spor     | nfrastruktur (4) Fordeling • | Oppdatert: 21.11.2024 kl. | 12:57 |           |      |         |                 |           |                | Rek etter kunngjø | ring 🔎 Søk etter rute | 🔅 Innstillinger     |
| Filtrér meldinge | ar                      |                   |                              |                           |       |           |      |         |                 |           |                |                   | 8                     | Skriv ut togoppgave |
|                  | Тод                     | Fra - Til         | Endringer underveis          | ти                        | Fra   | Opphold 💡 | Spor | Krysser | Kjøres forbi av | Betjening | Materielldisp. | Merknad           | Ordrenummer           | ۲                   |
| <b>A</b>         | VY Pt. 1629             | DRM - DAL         |                              |                           | 11:35 |           | 2    |         |                 |           |                |                   |                       |                     |
|                  | VY Pt. 513              | EVL - KBG         |                              | 11:41                     | 11:43 |           | 3    |         |                 |           |                |                   |                       | 0                   |
|                  | VY Pt. 814              | SKN - EVL         |                              | 11:45                     | 11:47 |           | 1    |         |                 |           |                |                   |                       | 0                   |
|                  | GAG Pt. 704             | KVB - LOD         |                              | 11:51                     | 11:53 | A, PB     | 1    |         |                 |           |                |                   |                       | 9                   |

For å kvittere for en kunngjøring åpnes kunngjøringen og det markeres for mottatt. For noen roller må brukeren også skrive sin signatur.

Fører kvitterer kun for kunngjøringer som berører togets rute.

# 5.2 Kvittere ved fordeling av kunngjøring

#### 6 Fordeling av oppgaver

Både en togleder og en togekspeditør kan få en oppgave med å fordele en kunngjøring til et tog. Dette skjer typisk når det skjer en infrastrukturendring, og den som registrerer vurderer det slik at fører ikke vil motta kunngjøringen fordi toget for eksempel er underveis.

Oppgaven dukker opp i Fordelingsfanen for togleder og txp.

| Operativ togo    | oppgave Elverum 10         | 0:31 (i dag) - 21:31 (i dag)    |                                    |                              |                         |  |                   |                         |                  |                 |
|------------------|----------------------------|---------------------------------|------------------------------------|------------------------------|-------------------------|--|-------------------|-------------------------|------------------|-----------------|
| Togoppgave       | Operative kunngjøringer    | Arbeid i spor (1) Infrastruktur | (5) Fordeling                      | Oppdatert: 21.11.2024 kl. 13 | 3:31                    |  |                   | 🔎 Søk etter kunngjøring | 🔎 Søk etter rute | 🌞 Innstillinger |
|                  |                            |                                 |                                    |                              |                         |  |                   |                         |                  |                 |
| Filtrér meldinge | r                          |                                 |                                    |                              |                         |  |                   |                         |                  |                 |
| Туре             |                            |                                 |                                    | ٠                            | Til tog/rolle           |  | \$<br>Ordrenummer | Kvittert av             | ٠                | ۲               |
| Midlertidig ne   | edsatt kjørehastighet      |                                 |                                    |                              | GC GL 4884 (11.09.2020) |  | TO-10466-2020_F0  |                         |                  |                 |
|                  | TO-10466-2020              |                                 |                                    |                              |                         |  |                   |                         |                  |                 |
|                  | Midlertidig nedsatt kjør   | rehastighet 🛛 😂 <u>Skriv.ut</u> |                                    |                              |                         |  |                   |                         |                  |                 |
|                  | Geografisk område          |                                 |                                    |                              |                         |  |                   |                         |                  |                 |
|                  | Område:                    | Braskereidfoss - Elverum (km    | 180,764 - 187,180)                 |                              |                         |  |                   |                         |                  |                 |
|                  | Baner:                     | Solørbanen                      |                                    |                              |                         |  |                   |                         |                  |                 |
|                  | Retning                    |                                 |                                    |                              |                         |  |                   |                         |                  |                 |
|                  | Ny nastignet:              | 60km/t                          |                                    |                              |                         |  |                   |                         |                  |                 |
|                  | Arsak:                     | Dårlig spor.                    |                                    |                              |                         |  |                   |                         |                  |                 |
|                  |                            |                                 |                                    |                              |                         |  |                   |                         |                  |                 |
| -                | Dato for når kunngjøringen | gjelder                         |                                    |                              |                         |  |                   |                         |                  |                 |
|                  | Gjelder fra og med:        | 11.09.2020 kl. 13:13            |                                    |                              |                         |  |                   |                         |                  |                 |
|                  |                            |                                 |                                    |                              |                         |  |                   |                         |                  |                 |
| -                | Kvittering                 |                                 |                                    |                              |                         |  |                   |                         |                  |                 |
|                  | Navn/signatur:             | Tore Fredriksen                 | ✓ Kunngjøringen                    | er kvittert for              |                         |  |                   |                         |                  |                 |
|                  | Fordeling                  |                                 |                                    |                              |                         |  |                   |                         |                  |                 |
| -                | Fordelas til tog           | GC Gt 4884 (11 09 2020)         | O Vicute                           |                              |                         |  |                   |                         |                  |                 |
|                  | r ordenes in tog.          | 00 01 4004 (11.05.2020)         | THE REAL PROPERTY AND INC.         |                              |                         |  |                   |                         |                  |                 |
|                  | Navn:                      | Tore Fredriksen                 | <ul> <li>Fordelingsopp;</li> </ul> | aven er mottatt              |                         |  |                   |                         |                  |                 |
|                  | Mottakers navn:            |                                 |                                    |                              |                         |  |                   |                         |                  |                 |
| 1                |                            |                                 |                                    |                              |                         |  |                   |                         |                  |                 |

Mottaker må kvittere for å ha mottatt oppgaven. En togleder vil bruke togradioen for å informere fører og kvittere på vegne av fører. TXP vil skrive ut kunngjøringen og fordele til toget når det ankommer stasjonen og deretter kvittere på vegne av fører i systemet. Ved kvitteringer på vegne av fører så skrives mottakers navn inn i navnefeltet. Når markøren går ut av navnefeltet kan fordeler krysse av for kvittering.

Dersom fører likevel mottar kunngjøringen og kvitterer for den så vil fordelingsoppgaven oppheves.

## 7 Ordrekontroll

Kontroll av at berørte mottakere kvitterer for mottak av kunngjøringer er togleder og vaktleders ansvar. De har ansvar for kunngjøringer som er utstedt i eget toglederområde. Trafikkstyringssentralene har ansvar for togekspeditører i eget toglederområde og for at førere har kvittert for kunngjøringer som gjelder for tog i eget toglederområde.

Dersom toget har kunngjøringer som berører toget vises også status for toget sammen med en oversikt over hvilke kunngjøringer det gjelder.

Inntil øvrige togledersentraler og betjente stasjoner har kvittert vises dette med en gul trekant med utropstegn.

## Legg inn ny skjermdump - tydeligere

| Tid                                     | Туре             | Tog                           | Geografisk angivelse          | Beskrivelse | Ordrenummer | 5 |
|-----------------------------------------|------------------|-------------------------------|-------------------------------|-------------|-------------|---|
| A 08.01.2014 17:40                      | Arbeidstog       | JBV AL 56800                  | Kristiansand - Nelaug         |             | TO-262-2013 |   |
| TO-262-2013:<br>JBV At. 56800: Rute for | arbeidstog mello | m Kristiansand og Nelaug 🛛 🗧  | ∋ <u>Skrivut</u>              |             |             |   |
| Kvittering                              |                  |                               |                               |             |             |   |
| Signatur.                               | Joachim Nielsen  | 🗌 Jeg erkjenner at jeg har le | est og forstått kunngjøringen |             |             |   |
| Mottaker                                | Sted             | Status                        |                               |             |             |   |
| 1 Togleder                              | Kristiansand     | Ikke bekreftet                |                               |             |             |   |
| 1 Togekspeditør                         | Nelaug           | Ikke bekreftet                |                               |             |             |   |
| 1 Togekspeditør                         | Kristiansand     | lkke bekreftet                |                               |             |             |   |
| Hovedsikkerhetsvakt                     | TO-262-2013      | Ikke bekreftet                |                               |             |             |   |
| 🔥 Leder for elsikkerhet                 | TO-262-2013      | lkke bekreftet                |                               |             |             |   |
| ✓ Fører                                 | JBV AL 56800     |                               |                               |             |             |   |

Når mottakere kvitterer for mottatt kunngjøring vises dette med en grønn hake og kunngjøring blir sort.

# 7.1 Innmelding av funksjonelt nummer

Når fører av toget registrerer funksjonelt nummer (TJN kapittel 2.10.2 og 2.10.3) går det et signal til distribusjonsportalen i FIDO. Kunngjøringen vises med en gul trekant med utropstegn dersom fører som ikke har kvittert for mottatt kunngjøring og togleder må agere i forhold til det. Hvis fører har kvittert og det er andre mottakere som berørte togekspeditører som ikke har kvittert vises kunngjøringen med gul trekant.

| 29.11.2024 kl. 16:19 | Ekstra tomtog            | VY ET. 12854                                                                                                    | Høvik - Ski | BN-K183800 |
|----------------------|--------------------------|----------------------------------------------------------------------------------------------------|-------------|------------|
| BN-K183800:          | ar aletra tamta a mallar | n Umili og Ski - Ærer i                                                                                                    | 0           |            |
| VY E1. 12654. Rule I | or ekstra tomtog mettor  | II HØVIK OG SKI 🚔 <u>Skriv ut</u>                                                                                                    | Vis rute    |            |
| Avgang:              | 16:19                    |                                                                                                    |             |            |
| Mottaker             | Sted                     | Status                                                                                                    |             |            |
| Togleder             | Oslo<br>Oslo S           | Kun til orientering                                                                                                    |             |            |
| Togleder             | Oslo<br>Skøyen           | Kun til orientering                                                                                                    |             |            |
| Togleder             | Oslo<br>FB og Ski        | Kun til orientering                                                                                                    |             |            |
| Togleder             | Oslo<br>AB og DB         | Kun til orientering                                                                                                    |             |            |
| Togleder             | Oslo<br>ØB lokal         | Kun til orientering                                                                                                    |             |            |
| 🔥 Fører              | VY ET. 12854             | ▲         TO-11846-2023_F0           ▲         TO-12424-2023_F0           ▲         TO-16328-2023_F0           ▲         TO-21016-2023_F0 |             |            |

# 7.2 Varsling om at fører ikke har kvittert ved innmelding av funksjonelt nummer

For togleder og togekspeditør ved togets utgangsstasjon vil den røde trekanten vises sammen med lyd når funksjonelt nummer meldes inn og fører ikke har kvittert. Tittellinjen på fanen varsling i nettleseren vil blinke med antall varsling i parentes. Merk at lydvarslingen er avhengig av at lyden på PC-ens høyttaler ikke er skrudd av.

Ved å trykke på trekanten vil lyd og blinking forsvinne.

Togleder og/eller togekspeditør må nå kontakte fører slik at fører kan kvittere.

#### 7.3 Kvittere på vegne av fører

Dersom fører ikke har nettbrett med tilgang til internett, kan togleder eller togekspeditør kvittere på vegne av fører og fordele lunngjøringene til fører via togradio eller utskrift.

# 7.4 Kontroll av grupperte innstillinger

Når en kunngjøring om innstilling viser mange innstillinger, kan det være vanskelig å holde oversikten over hvilke innstilte tog det er kvittert for.

- Kunngjøringer togleder ikke har kvittert for vises med gult utropstegn.
- Kunngjøringer som er kvittert for, vises med grønn hake.

| 4 | 29.11.2024 kl. 09:37                                                       | Innstilling av tog                  | GAG Pt. 710               | Kristiansand - Lodalen | Feil på materiell. 710 snur til 709 i<br>Kristiansand | TB-7233-2024 | $\bigcirc$ |
|---|----------------------------------------------------------------------------|-------------------------------------|---------------------------|------------------------|-------------------------------------------------------|--------------|------------|
|   | TB-7233-2024:<br>GAG Pt. 710 er innstilt m<br>Årsak til innstilling av tog | ellom Kristiansand og Loc           | lalen 🔒 <u>Skriv ut</u> 🛱 | Vis rute               |                                                       |              |            |
|   | Årsak:                                                                     | Feil på materiell. 710 snur til 709 | ) i Kristiansand          |                        |                                                       |              |            |
|   | Mottaker                                                                   | Sted                                | Status                    |                        |                                                       |              |            |
|   | ✓ Togleder                                                                 | Oslo<br>Oslo S                      | Bekreftet                 |                        |                                                       |              |            |
|   | ✓ Togleder                                                                 | Oslo<br>AB og DB                    | Bekreftet                 |                        |                                                       |              |            |
|   | ✓ Togleder                                                                 | Oslo<br>Skøyen                      | Bekreftet                 |                        |                                                       |              |            |
|   | ✓ Togleder                                                                 | Bergen                              | Bekreftet                 |                        |                                                       |              |            |
|   | 1 Togleder                                                                 | Drammen                             | Ikke bekreftet            |                        |                                                       |              |            |
|   | ✓ Driftsoperatør                                                           | Lodalen                             | Bekreftet                 |                        |                                                       |              |            |

## 7.4.1 Kjent feil ved beregning av mottakere ved store innstillinger

Det er en kjent feil i FIDO ved beregning av mottakere ved store innstillinger. I eksemplet over vil vi ikke få vekk utropstegnet på tog 737 fordi Stavanger har kommet med som mottaker på grunn av de andre innstilte togene som har Stavanger TSS som mottaker. SJEKK MED TEA

| 1 | 29.11.2024 kl. 09:37                     | Innstilling av tog             | GAG Pt. 710               | Kristiansand - Lodalen | Feil på materiell. 710 snur til 709 i<br>Kristiansand | TB-7233-2024 | Q |
|---|------------------------------------------|--------------------------------|---------------------------|------------------------|-------------------------------------------------------|--------------|---|
|   | TB-7233-2024:<br>GAG Pt. 710 er innstilt | mellom Kristiansand og         | Lodalen 🔒 <u>Skriv ut</u> | 🚊 <u>Vis rute</u>      |                                                       |              |   |
|   | Årsak til innstilling av tog             |                                |                           |                        |                                                       |              |   |
|   | Årsak:                                   | Feil på materiell. 710 snur ti | I 709 i Kristiansand      |                        |                                                       |              |   |
|   | Mottaker                                 | Sted                           | Status                    |                        |                                                       |              |   |
|   | ✓ Togleder                               | Oslo<br>Oslo S                 | Bekreftet                 |                        |                                                       |              |   |
|   | ✓ Togleder                               | Oslo<br>AB og DB               | Bekreftet                 |                        |                                                       |              |   |
|   | ✓ Togleder                               | Oslo<br>Skøyen                 | Bekreftet                 |                        |                                                       |              |   |
|   | ✓ Togleder                               | Bergen                         | Bekreftet                 |                        |                                                       |              |   |
|   | 🚹 Togleder                               | Drammen                        | Ikke bekreftet            |                        |                                                       |              |   |
|   | ✓ Driftsoperatør                         | Lodalen                        | Bekreftet                 |                        |                                                       |              |   |

# 8 Vaktleder/Togleder

Togledere kan se informasjon for de trafikkstyringssentraler de er registrert ved. Hvert toglederområde er delt inn i strekninger som tilsvarer de strekninger hver enkelt togleder overvåker fra sin arbeidsplass.

En togleder kan overvåke én eller flere strekninger avhengig av hvordan vaktene ved togledersentralen er organisert. Strekning velges øverst til høyre i skjermbildet. Én eller flere strekninger kan velges.

Togleder må velge minst én strekning der hvor det er flere strekninger, før data blir hentet fram og valget blir husket så lenge brukeren er logget inn.

| > Togleder                      |                                   | 2                                                                                                    |
|---------------------------------|-----------------------------------|----------------------------------------------------------------------------------------------------|
| g <ul> <li>Oppdatert</li> </ul> | : 29.11.20                        | Søk etter kunngjøring<br>24 kl. 12:31 Søk etter rute innstillinger<br>Toglederområde: Oslo V                                                              |
| e 🗢                             | Beskriv<br>Strømle<br>Feil på     | <ul> <li>Alle strekninger</li> <li>AB og DB</li> <li>Eidsvoll-Hove</li> <li>Slo S</li> <li>FB og Ski</li> <li>RP og Lillestrøm</li> <li>Skøyen</li> </ul> |
| n                               | Feil på<br>Kristian<br>Feil på    | Gjøvikbanen Nord       ✓ Solørbanen         Gjøvikbanen Sør       ØB lokal         HB lokal       ØB vestre linje         HB øvre       ØB østre linje    |
| and                             | Feil på<br>Skal kjø<br>Innstillir | <ul> <li>● - 3 timer ▼ + 8 timer ▼</li> <li>09:32 (i dag) 20:32 (i dag)</li> <li>● 29.11.2024 ●</li> </ul>                                                |
| n                               | Innstillir<br>Innstillir          | S Avbryt                                                                                                    |

Bruker kan velge hvilket tidsrom som skal vises-standard valg er tre timer tilbake og åtte timer fram.

Bruker kan også velge dato fram eller tilbake i tid. Når noe annet enn dagens dato er valg vil varsling ikke vises

|           |                          | Søk etter kunngjøring |
|-----------|--------------------------|-----------------------|
| .11.202   | 24 kl. 12:33             |                       |
|           | Toglederområde: Oslo     | ~                     |
| skriv     | □ Alle strekninger       |                       |
| amle      | 🗆 AB og DB               | C Kongsvingerbanen    |
|           | Eidsvoll-Hove            | Oslo S                |
| il på i   | 🗌 FB og Ski              | RP og Lillestrøm      |
|           | Gardermobanen            | 🗌 Skøyen              |
| il på i   | 🗌 Gjøvikbanen Nord       | Solørbanen            |
| istian    | 🗌 Gjøvikbanen Sør        | ØB lokal              |
| il på i   | 🗌 HB lokal               | ☐ ØB vestre linje     |
|           | □ HB øvre                | □ ØB østre linje      |
| il på i   |                          |                       |
| al kie    | O - 8 timer 		 + 8       | 8 timer 🖌             |
| octillir  | - 1 timer 20:            | 34 (i dag)            |
| ISUIII    | - 2 timer                | a                     |
|           | - 3 timer                | 1                     |
| nstillir  | - 4 timer                |                       |
| nstillir  | Stimer                   | 😢 Avbryt              |
|           | - 6 timer                | DIN-11220304          |
|           | - 7 timer                | BN-K227602            |
|           | - 8 timer                | BN-K183800            |
| astilling | (er) fra                 | BN-K183800            |
| Jounny    | - 10 timer               | BN 1/212921           |
|           | - 11 timer               |                       |
| nstilling | (er) fra i<br>- 12 timer | BN-K213821            |
| nstilling | (er) fra ruteplan TPS    | BN-K216423            |

Informasjonen som togleder ser, er delt inn i kategorier som ligger under forskjellige faner.

| B <u>, ne</u> nor   |                         |                         | FID           | 0 Distrib     | usjon > T | ogleder                      |                 |                  |                 |
|---------------------|-------------------------|-------------------------|---------------|---------------|-----------|------------------------------|-----------------|------------------|-----------------|
| Toglederområde Os   | lo Oslo S 09:34 (i d    | lag) - 20:34 (i dag)    |               |               |           |                              |                 | Søk etter kunng  | ıjøring         |
| Alle Varslinger (3) | Operative kunngjøringer | Planlagte kunngjøringer | Arbeid i spor | Infrastruktur | Fordeling | Oppdatert: 29.11.2024 kl. 12 | 2:34            | 🔎 Søk etter rute | 🌞 Innstillinger |
| Filtrér meldinger   |                         |                         |               |               |           | Togle                        | derområde: Oslo | ~                |                 |

## • Alle

Inneholder det som ligger under operative og planlagte kunngjøringer.

#### • Varslinger

Inneholder oversikt over tog som har innmeldt funksjonelt nummer på togradioen uten å ha kvittert for alle kunngjøringer i ruta.

## • Operative kunngjøringer

Inneholder ekstratog og arbeidstog som er planlagt i driftsdøgnet samt innstillinger av tog. Dette er tog som ikke finnes på grafene fra TPS.

## • Planlagte kunngjøringer

Inneholder ekstratog og arbeidstog som er planlagt i TPS og følgelig også finnes på døgngrafene fra TPS.

#### • Arbeid i spor

Inneholder alle planlagte arbeid både fra TPS og planlagt i driftsdøgnet.

#### • Infrastruktur

Inneholder alle midlertidige infrastrukturendringer som gjelder i for det tidsrommet visningen dekker.

#### • Fordeling

Inneholder fordelingsoppgaver som togleder skal utføre overfor tog.

# 8.1 Alle

Denne fanen viser summen av meldinger som ligger under operative og planlagte kunngjøringer.

#### 8.2 Varslinger

Når et tog melder inn funksjonelt nummer uten å ha kvittert for alle kunngjøringer i ruten, vil det gå et varsel til togleder som kan agere utfra dette.

Togleder vil også se informasjon om tog som skifter.

#### 8.3 Operative kunngjøringer

Denne fanen viser ekstra- og arbeidstog samt innstillinger som er registrert på driftsdøgnet. En kunngjøring vises for de togledersentraler og strekninger som er berørt. En ny kunngjøring vises med rød skrift inntil den er kvittert for. Antall kunngjøringer som det mangler kvittering for vises i faneoverskriften. Innholdet av kunngjøringen vises når du trykker på linja. Her kan togleder kvittere for mottak.

Ordrekontroll er beskrevet over i kapittel 7.

# 8.4 Planlagte kunngjøringer

Planlagte kunngjøringer inneholder ekstra- og arbeidstog samt innstillinger som er planlagt i TPS og fungerer på samme måte som operative kunngjøringer.

## 8.5 Arbeid i spor

Alle kunngjøringer om arbeid i spor vises i denne fanen. Nye kunngjøringer vises med rød skrift og antall kunngjøringer som må kvitteres for vises i fanen.

## 8.5.1 Registrering av tilleggsinformasjon til kunngjøringer for togleder og togekspeditør

#### Ved oppstart av arbeid

Etter at navnet på hovedsikkerhetsvakten og togradionummeret er kontrollert, skal toglederen eller togekspeditøren trykke på knappen «Start arbeid». Når arbeidet er avsluttet skal toglederen eller togekspeditøren trykke på knappen «Avslutt arbeid». Hvis denne knappen ikke benyttes, registreres arbeidet som avsluttet automatisk ved kunngjøringens slutt-tid. Merk: Dette skal kun gjøres ved arbeidets start og avslutning der det disponeres i tiden mellom togene – ikke ved hver disponering.

#### Dersom arbeid ikke blir iverksatt

Dersom arbeidslag ikke melder seg, skal toglederen eller togekspeditøren trykke på knappen «Ikke møtt». Det vil da komme opp en liste med flere valg for årsak – velg en av disse, eventuelt skriv inn tilleggsinformasjon. Hvis hverken «Start arbeid» eller «Ikke møtt» registreres, blir kunngjøringen automatisk registrert som «Ikke møtt».

#### 8.6 Infrastruktur

Denne fanen inneholder alle midlertidige infrastrukturforhold på valgte strekninger. Togleder må kvittere for mottak av kunngjøringene.

Kunngjøringer som gjelder øvrige spor eller sidespor er merket med *relevant for skifting* i tittelen på kunngjøringen.

## 8.7 Fordeling

Se kapittel 6.

## 9 Togekspeditør

Togekspeditør kan se alle tog som passerer stasjonen og alle arbeid i spor og infrastrukturendringer hvor stasjonen er nevnt.

Visningen tar utgangspunkt i brukeren arbeidssted, men vil huske et annet valg som lenge brukeren er innlogget. Togekspeditør skal kvittere for mottak av kunngjøringer som beskrevet i kapittel <u>5.1</u>.

Informasjonen en togekspeditør ser er delt inn i følgende faner:

| B <u></u> ,NE NOR                             | ANE NOR FIDO Distribusion > Topetapeditor  |                                    |                                             |                             |       |           |      |         |                 |           | 2              |                    |                     |                 |
|-----------------------------------------------|--------------------------------------------|------------------------------------|---------------------------------------------|-----------------------------|-------|-----------|------|---------|-----------------|-----------|----------------|--------------------|---------------------|-----------------|
| Operativ tog<br>Togoppgave<br>Filtrér melding | oppgave Drammen<br>Operative kunngjøringer | 09:39 (i dag) - 2<br>Arbeid i spor | 0:39 (i dag)<br>nfrastruktur Fordeling • Op | pdatert: 29.11.2024 kl. 12: | 39    |           |      |         |                 |           |                | Rek etter kunngjør | ng 🔎 Søk etter nute | 🍄 Innstillinger |
|                                               | Tog                                        | Fra - Til                          | Endringer underveis                         | та                          | Fra   | Opphold 🕜 | Spor | Krysser | Kjøres forbi av | Betjening | Materielldisp. | Merknad            | Ordrenummer         | ۲               |
|                                               | VY Pt. 509                                 | EVL - KBG                          |                                             | 09:41                       | 09:43 |           | 1    |         |                 |           |                |                    |                     | 0               |
|                                               | VY Pt. 810                                 | SKN - EVL                          |                                             | 09:45                       | 09:47 |           | 3    |         |                 |           |                |                    |                     | ٢               |
|                                               | VY ET. 11008                               | ASR - KBG                          |                                             | 09:47                       | 09.51 | X, AP     | 1    |         |                 |           |                |                    | BN-K187198          |                 |
|                                               | VY Pt. 1616                                | DAL - DRM                          |                                             | 09:54                       |       |           | 2    |         |                 |           |                |                    |                     |                 |
|                                               | GAG Pt. 709                                | LOD - KVB                          |                                             | 09:58                       | 10:00 | Р         | 1    |         |                 |           |                |                    | TO-23120-2024       | $\odot$         |
|                                               | VY T. 10552                                | EVL - SUD                          |                                             | 10.02                       | 10:03 |           | 1    |         |                 |           |                |                    |                     | 0               |
|                                               | VY Pt. 1623                                | DRM - DAL                          |                                             |                             | 10:05 |           | 2    |         |                 |           |                |                    |                     | ٢               |
|                                               | VY Pt. 811                                 | EVL - SKN                          |                                             | 10:12                       | 10:14 |           | 3    |         |                 |           |                |                    |                     | 0               |
|                                               | VY Pt. 512                                 | KBG - EVL                          |                                             | 10:15                       | 10:17 |           | 2    |         |                 |           |                |                    |                     | ۲               |
|                                               | VY Pt. 1618                                | DAL - DRM                          |                                             | 10:24                       |       |           | 2    |         |                 |           |                |                    |                     | 0               |
|                                               | CN GL 6306                                 | SUD - HMS                          |                                             |                             | 10:28 |           | 1    |         |                 |           |                |                    |                     | 0               |
|                                               | VY Pt. 1625                                | DRM - DAL                          |                                             |                             | 10:35 |           | 2    |         |                 |           |                |                    |                     | -               |
|                                               | VY Pt. 511                                 | EVL - KBG                          |                                             | 10:41                       | 10:43 |           | 1    |         |                 |           |                |                    |                     | -               |
|                                               | VY Pt. 812                                 | SKN - EVL                          |                                             | 10:45                       | 10:47 |           | 3    |         |                 |           |                |                    |                     | $\odot$         |

# Visning av endringer underveis

• Endring av et tog sitt kjøretøy, hastighet eller lengde vises nå i togoppgave for TXP om endringen skjer på TXP sin stasjon

| A Søk etter kunngjøring Søk etter rute                                                                                                    | e 🏠 Innstillinger                                                                                                    |
|----------------------------------------------------------------------------------------------------|----------------------------------------------------------------------------------------------------|
| Stasjon: Drammen                                                                                                    | ~                                                                                                    |
| <ul> <li>○ - 3 timer </li> <li>○ 29.11.2024</li> <li>→ Lagre og lukk</li> <li>+ +</li> <li>+ +</li></ul> | + 8 timer<br>+ 1 timer<br>+ 2 timer<br>+ 3 timer<br>+ 4 timer<br>+ 4 timer<br>+ 5 timer<br>+ 5 timer<br>+ 6 timer<br>+ 7 timer<br>+ 9 timer<br>+ 10 timer<br>+ 12 timer |

# • Togoppgave

Inneholder alle tog og innstillinger som gjelder stasjonen.

# • Operative kunngjøringer

Inneholder kunngjøringer der togekspeditør er lagt inn som ekstra mottaker. Dette vil være kunngjøringer som ikke gjelder denne stasjonen, men ment som informasjon.

# • Arbeid i spor

Inneholder alle planlagte arbeid både fra TPS og planlagt i driftsdøgnet.

# • Infrastruktur

Inneholder alle midlertidige infrastrukturendringer som gjelder i døgnet

# • Fordeling

Inneholder fordelingsoppgaver togekspeditør skal utføre over for eksempel tog som passerer.

# 9.1 Togoppgave

Togoppgaven inneholder alle planlagte, ekstra- og arbeidstog som passerer stasjonen i tidsrommet som er valgt. Bruker kan velge tidsrommet som skal vises, standardverdi er tre timer tilbake og 8 timer fram i tid. (se <u>Figur 20</u>) Maksimalvisning er 12 timer tilbake og 12 timer fram. Lang periode vil gjøre visningen tregere.

Ekstratog som planlegges i driftsdøgnet vil bli vist i rødt og må kvitteres for, se kapittel 5.1.

Tog som det er kvittert for og som ikke lenger er aktuelle kan fjernes fra visning, se kapittel 4

Togoppgaven viser oversikt over tog som skifter på stasjonen. TXP i Drammen vil også se tog som skifter på Sundland og Gulskogen.

# 9.2 Operative kunngjøringer

Operative kunngjøringer Inneholder kunngjøringer der togekspeditør er lagt inn som ekstra mottaker. Dette vil være kunngjøringer som ikke gjelder denne stasjonen, men ment som informasjon.

# 9.3 Arbeid i spor

Alle kunngjøringer om arbeid i spor vises i denne fanen. Nye kunngjøringer vises med rød skrift og antall kunngjøringer som må kvitteres for vises i fanen.

# 9.3.1 Registrering av tilleggsinformasjon til kunngjøringer for togleder og togekspeditør

## Ved oppstart av arbeid

Etter at navnet på hovedsikkerhetsvakten og togradionummeret er kontrollert, skal toglederen eller togekspeditøren trykke på knappen «Start arbeid». Når arbeidet er avsluttet skal toglederen eller togekspeditøren trykke på knappen «Avslutt arbeid». Hvis denne knappen ikke benyttes, registreres arbeidet som avsluttet automatisk ved kunngjøringens slutt-tid. Merk: Dette skal kun gjøres ved arbeidets start og avslutning der det disponeres i tiden mellom togene – ikke ved hver disponering.

## Dersom arbeid ikke blir iverksatt

Dersom arbeidslag ikke melder seg, skal toglederen eller togekspeditøren trykke på knappen «Ikke møtt». Det vil da komme opp en liste med flere valg for årsak – velg en av disse, eventuelt skriv inn tilleggsinformasjon. Hvis hverken «Start arbeid» eller «Ikke møtt» registreres, blir kunngjøringen automatisk registrert som «Ikke møtt».

## 9.4 Infrastruktur

Denne fanen inneholder alle midlertidige infrastrukturforhold på valgte strekninger. TXP må kvittere for mottak av kunngjøringene.

Kunngjøringer som gjelder øvrige spor eller sidespor er merket med *relevant for skifting* i tittelen på kunngjøringen.

# 9.5 Fordeling

Se kapittel 6.

#### 10 Elkraftsentral

Elkraftoperatør kan se alle kunngjøringer som gjelder frakopling i arbeid i spor og infrastrukturkunngjøringer. Elkraftoperatør skal kvittere for mottak av kunngjøringer som beskrevet i kapittel <u>5.1.</u>

Informasjonen en elkraftoperatør ser er delt inn i følgende faner:

| B <u>∧</u> NE NOR                                                                                                    | FIDO                                                                     | Distribusjon > Leder for kobling | l.             |               |             |
|----------------------------------------------------------------------------------------------------|--------------------------------------------------------------------------|----------------------------------|----------------|---------------|-------------|
| Leder for kobling Oslo 09:50 (i o<br>Arbeid i spor Infrastruktur Operat                                                                                              | dag) - 20:50 (i dag)<br>ive kunngjøringer • Oppdatert: 29:11.2024 kl. 12 | 2:50                             |                | 🌣 In          | nstillinger |
| Filtrér meldinger                                                                                                    | Туре                                                                     | Geografisk angivelse 🔶           | Beskrivelse \$ | Ordrenummer 🔶 | ۲           |
| 25.11.2024 07.00 - 20.00<br>26.11.2024 07.00 - 20.00<br>27.11.2024 07.00 - 20.00<br>28.11.2024 07.00 - 20.00<br>29.11.2024 07.00 - 20.00<br>30.11.2024 07.00 - 20.00 | Disponere stasjon for arbeid                                             | Stange                           |                | BN-K225641    | 0           |

#### Arbeid i spor

Inneholder alle arbeid i spor kunngjøringer med frakopling som gjelder valgt Elkraftsentral.

## Infrastruktur

Inneholder alle infrastrukturkunngjøringer med frakopling som gjelder valgt Elkraftsentral.

#### 10.1 Arbeid i spor

Alle kunngjøringer om arbeid i spor vises i denne fanen. Nye kunngjøringer vises med rød skrift og antall kunngjøringer som må kvitteres for vises i fanen.

## 10.2 Infrastruktur

Denne fanen inneholder alle midlertidige infrastrukturforhold med frakopling. Elkraftoperatør må kvittere for mottak av kunngjøringene.

#### 11 Toginformatør

Toginformatører kan se informasjon for de trafikkstyringssentraler de er registrert ved.

| NENOR                |         |                            |                | FIC     | <b>O</b> Distribusjon > Toginform | natør              |                                                                           |       |
|----------------------|---------|----------------------------|----------------|---------|-----------------------------------|--------------------|---------------------------------------------------------------------------|-------|
| oginformatør Oslo    | Oslo S  | 09:52 (i dag) - 20:52 (i   | dag)           |         |                                   |                    |                                                                           |       |
| Alle Operative kunng | jøringe | Planlagte kunngjøringer    | Arbeid i spor  | Infrast | oppdatert: 29.11.2024 kl.         | 12:52              | 🔊 Søk etter kunngjøring 🔊 Søk etter rute                                  | linge |
|                      |         |                            |                |         |                                   |                    | Toglederområde: Oslo 🗸                                                    |       |
| Filtrér meldinger    |         |                            |                |         |                                   |                    |                                                                           |       |
| Tid                  | \$      | Туре                       | Tog            | \$      | Geografisk angivelse \$           | Beskrivelse        | Alle strekninger                                                          |       |
| 29.11.2024 kl. 09:05 |         | Innstilling av tog         | GAG Pt. 709    |         | Lodalen - Kristiansand            | Feil på materiel   | AB og DB Kongsvingerbanen                                                 |       |
| 29.11.2024 kl. 09:24 |         | Ekstra tomtog              | VY ET. 17162   |         | Drammen - Haven                   |                    | □ Eidsvoll-Hove                                                           |       |
| 29.11.2024 kl. 09:37 |         | Innstilling av tog         | GAG Pt. 710    |         | Kristiansand - Lodalen            | Feil på materiel   | Gardermobanen Skøven                                                      |       |
| 29.11.2024 kl. 09:49 |         | Innstilling av tog         | VY Pt. 2819    |         | Bestum - Ski                      | Feil på togsett    | Gjøvikbanen Nord Solørbanen                                               |       |
| 29.11.2024 kl. 11:40 |         | Ekstra tomtog              | VY ET. 17006   |         | Frogner - Sundland                |                    | Gjøvikbanen Sør ØB lokal                                                  |       |
| 29.11.2024 kl. 11:54 |         | Innstilling av tog         | VY Pt. 1630    |         | Dal - Drammen                     | Feil på togsett    | HB lokal     ØB vestre linje                                              |       |
| 29.11.2024 kl. 12:20 |         | Oppheve innstilling av tog | FLY Pt. 3920   |         | Oslo S - Lodalen                  | Skal kjøre.        | HB øvre     ØB østre linje                                                |       |
| 29.11.2024 kl. 03:52 |         | Innstilling av tog         | CN Gt. 5718    |         | Trondheim S - Sundland            | Innstilling(er) fr |                                                                           |       |
| 29.11.2024 kl. 04:00 |         | Ekstra godstog             | GR EGt. 84610  |         | Kongsvinger - Nesbyen             |                    | <ul> <li>- 3 timer</li> <li>+ 8 timer</li> <li>- 20:52 (i dag)</li> </ul> |       |
| 29.11.2024 kl. 04:06 |         | Innstilling av tog         | GAG Pt. 704    |         | Kristiansand - Lodalen            | Innstilling(er) fr | 05.52 (r dag) 20.52 (r dag)                                               |       |
| 29.11.2024 kl. 07:25 |         | Transporttog               | BN Trt. 50581  |         | Brakerøya - Hauerseter            |                    | 29.11.2024                                                                |       |
| 29.11.2024 kl. 07:25 |         | Innstilling av tog         | BN Trt. 50581  |         | Brakerøya - Hauerseter            | Innstilling(er) fr |                                                                           |       |
| 29.11.2024 kl. 08:54 |         | Ekstra persontog           | GAG EPt. 90704 |         | Nelaug - Lodalen                  |                    | C Lagre og lukk S Avbr                                                    | yt    |

# • Alle

Inneholder det som ligger under operative og planlagte kunngjøringer.

# • Operative kunngjøringer

Inneholder ekstratog og arbeidstog som er planlagt i driftsdøgnet samt innstillinger av tog. <u>Dette</u> er tog som ikke finnes på grafene fra TPS.

# • Planlagte kunngjøringer

Inneholder ekstratog og arbeidstog som er planlagt i TPS og følgelig også finnes på døgngrafene fra TPS.

# • Arbeid i spor

Inneholder alle planlagte arbeid både fra TPS og planlagt i driftsdøgnet.

# • Infrastruktur

Inneholder alle midlertidige infrastrukturendringer som gjelder i for det tidsrommet visningen dekker.